# 岡山県中小企業省エネ設備更新補助金 (第1期・第2期)

# 交付決定者向け システムマニュアル

## 計画変更(廃止)・実績報告・精算払請求 システム

# Ver. 1.4 2022年12月9日

省エネ設備更新補助金受付係 (岡山県中小企業団体中央会)

#### 電子システムサイト

交付決定通知のメールに記載されている「確認URL」をご覧になっていた だき、「MyページURL(変更、実績、精算払用)」から専用システムへ入 れます。

#### 交付決定通知メール

このメッセージは、システムより自動送信されています。 返信は受付けておりません。

株式会社 御中 受付番号:2022CS0

令和4年7月15日に交付申請のあった岡山県中小企業省エネ設備更新補助金について、岡山県中小企業省エネ設備更新補助 金交付要綱第7条第1項の規定により、次のとおり交付することに決定したので、通知します。

なお、今後の変更申請・実績報告提出・精算払申請に係る手続きについては、以下の URL から進めてください。

併せて、交付決定通知書については、以下の URL からご確認ください。

※確認ページの最後から交付決定通知書をダウンロード頂けます。

※「実績報告マニュアル」を必ずご覧になり補助事業を進めていただくようお願いいたします。

※実績報告マニュアルはこちら→https://www.okachu.or.jp/shoene/

確認 URL:

https://okachu.viewer.

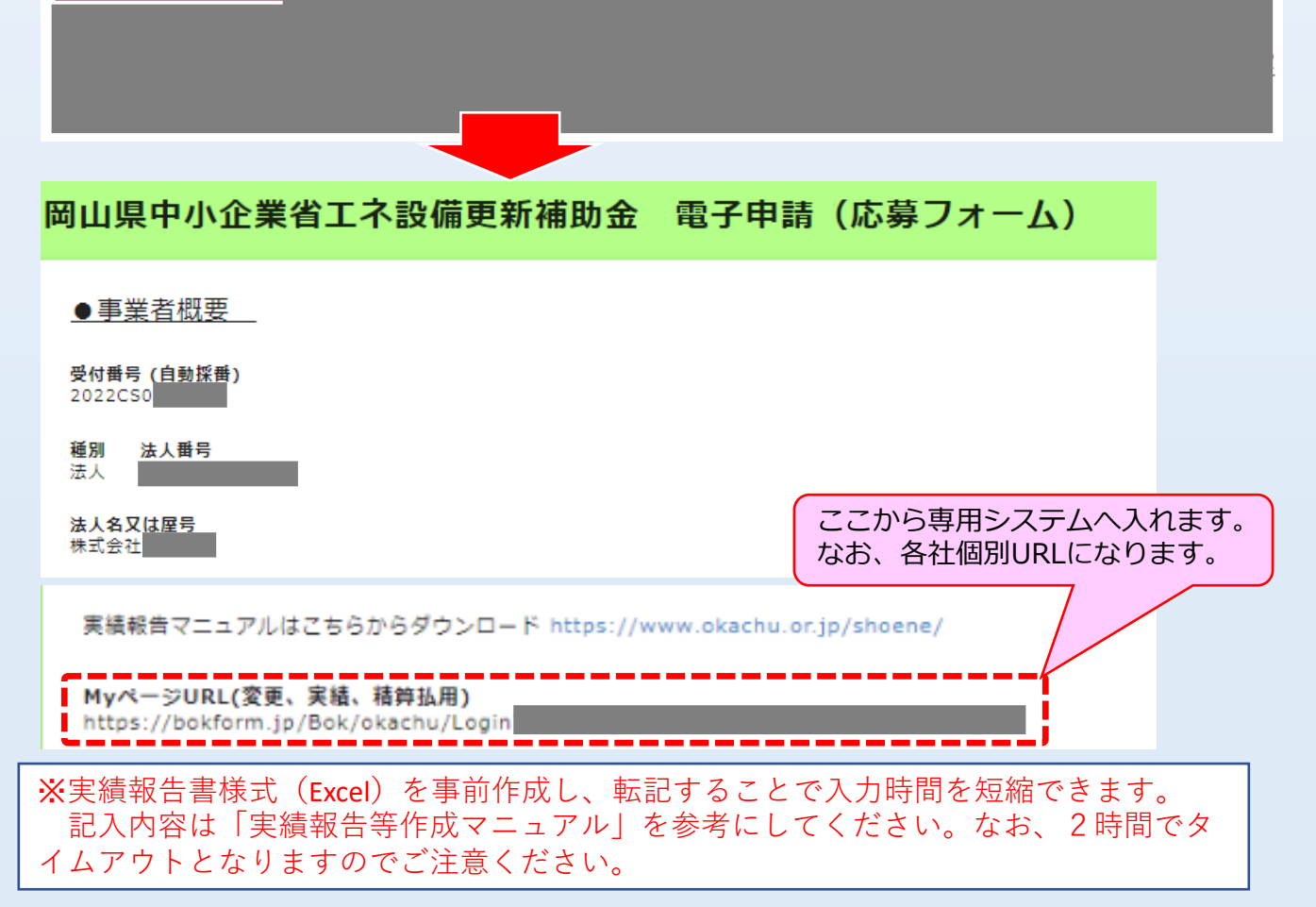

## 電子システムサイト(実績報告)

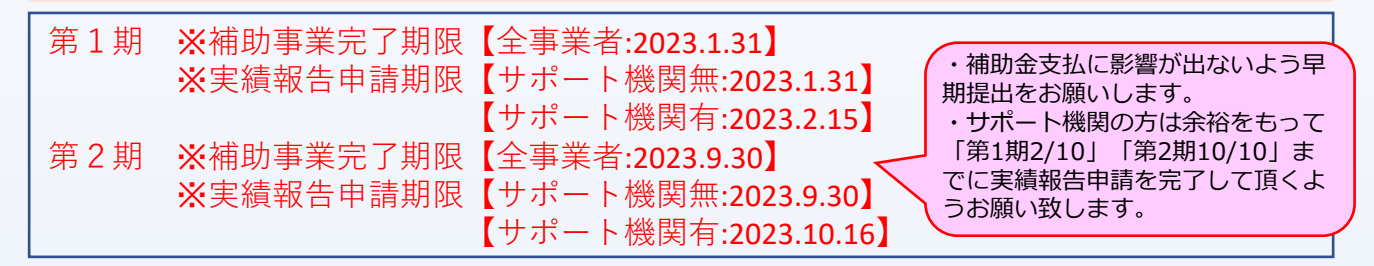

岡山県中小企業省エネ設備更新補助金 電子申請システム【デモ環境】

岡山県中小企業団体中央会 ログアウト

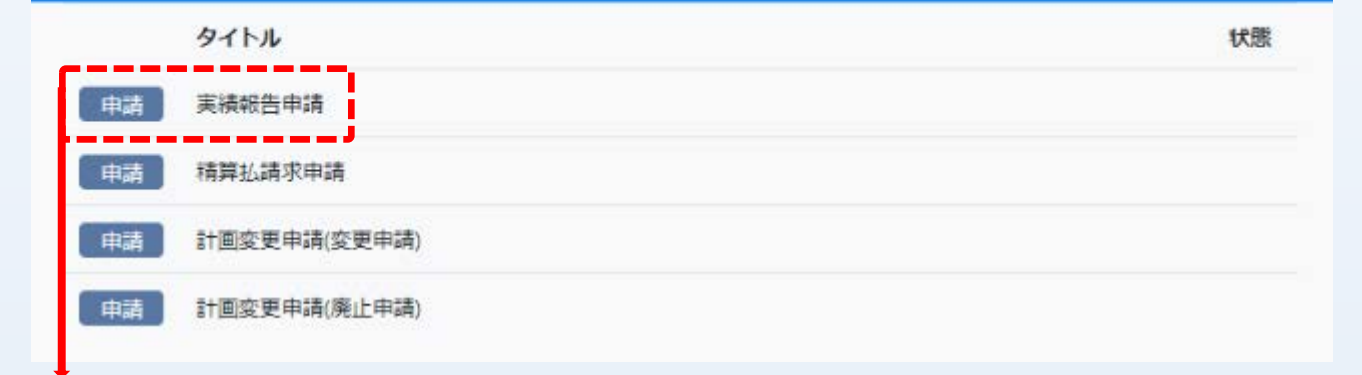

岡山県中小企業省エネ設備更新補助金 電子申請システム【デモ環境】

岡山県中小企業団体中央会 ログアウト

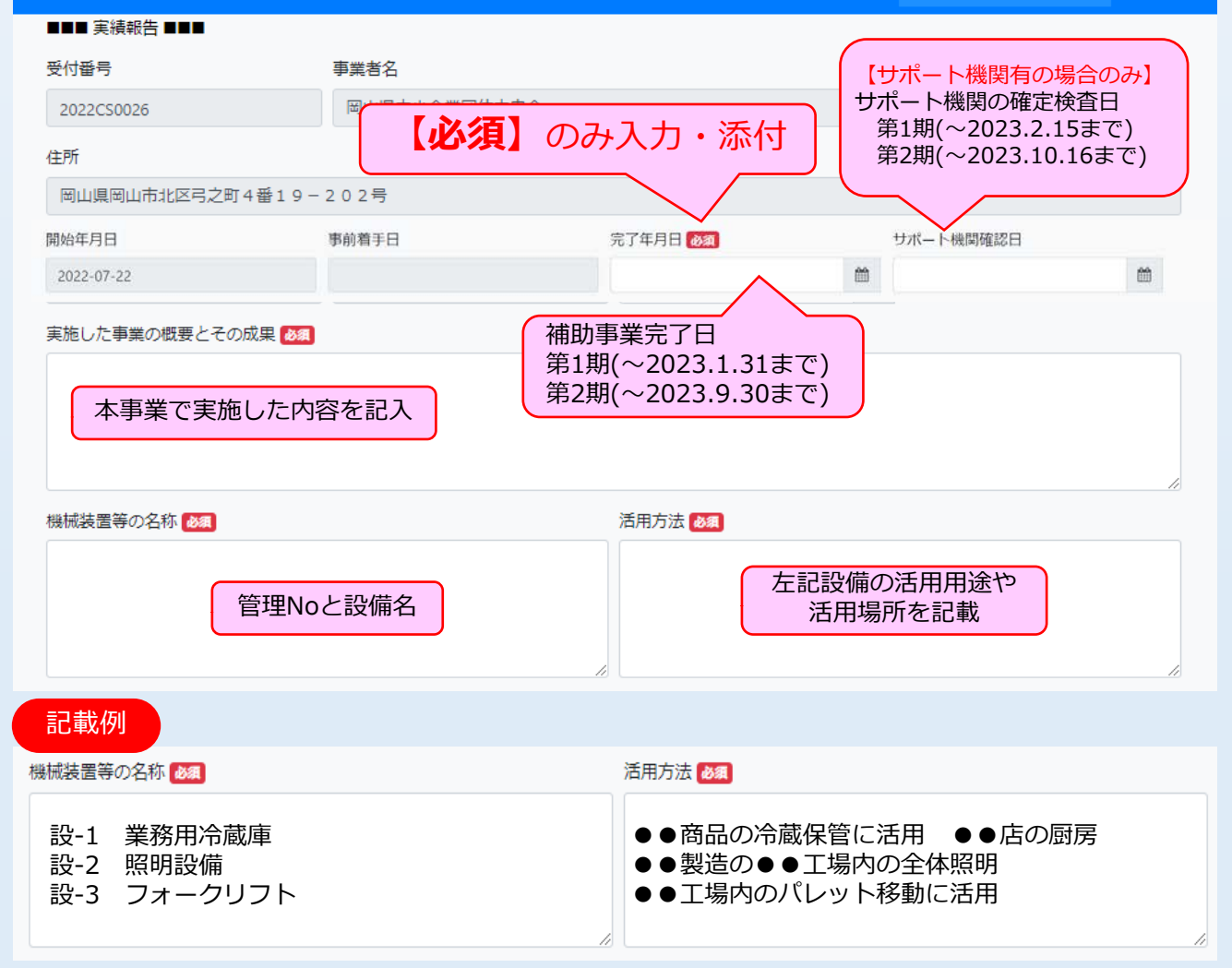

## 電子システムサイト(実績報告)

#### (A) 事業に要した経費(税込) (B) 補助対象経費(税抜) (C) 補助金交付申請額 17380000 19118000 5000000 実際支払った税込金額 が相違する場合は修正 実績額 税认):単価50万以上 (A)補助事業に要した (B)補助対象経費(税抜き):単価50万以上 (C)補助金の額(税抜き):単価50万以上 19118000 17380000 8690000 (A)補助事業に要した経費(税込):単価50万未満 (B)補助対象経費(税抜き):単価50万未満 (C)補助金の額(税抜き):単価50万未満 0 0 0 (A)補助事業に要した経費(税込):合計 (B)補助対象経費(税抜き):合計 (C)補助金の額(税抜き):合計 17380000 19118000 8690000 補助金額の実績額 単価50万円以上と となります。 以下を分けて記載 ※記入内容については「実績報告等作成マ 交付決定時の機械装置名及び単価等が自動反映されます ニュアル | P12を参考にしてください。 導入設備が複数ある場合は 取得財産等管理台幅 「02,03,04」とシートが分かれます 01 追加 財産名 🜌 単価(円):税抜き 💩 🔊 金額(円):税抜き 取得年月日 😹 数量 必須 Ê 保管場所および設置場所 必須 耐用年数 💩 🔊 管理番号 必須 既存設備の廃棄等 💩 👧 ○済○予定 備考(補助対象外経費の内容等) 各既存設備の廃棄等の 有無を選択 実績報告時に補助対象外経費が発生していた場合はこちらへ詳細を記載してください。その他のグレー部 分で変更がある場合に記載してください。当事務局で審査・確定業務で確認し修正を行います。 以下、記載例参照

#### 予算額(交付決定額または変更申請額)

記載例

・補助対象外(振込手数料の先方負担)があった場合

#### 備考(補助対象外経費の内容等)

誤って振込手数料(880円/税込)を先方負担したため、単価税抜修正 8,900,000-800=8,899,200円

#### ・設置場所住所が間違っていた場合

備考(補助対象外経費の内容等)

設置場所住所を300番地と記載したが、実際は301番地の誤表記であったため修正

## 電子システムサイト(実績報告)

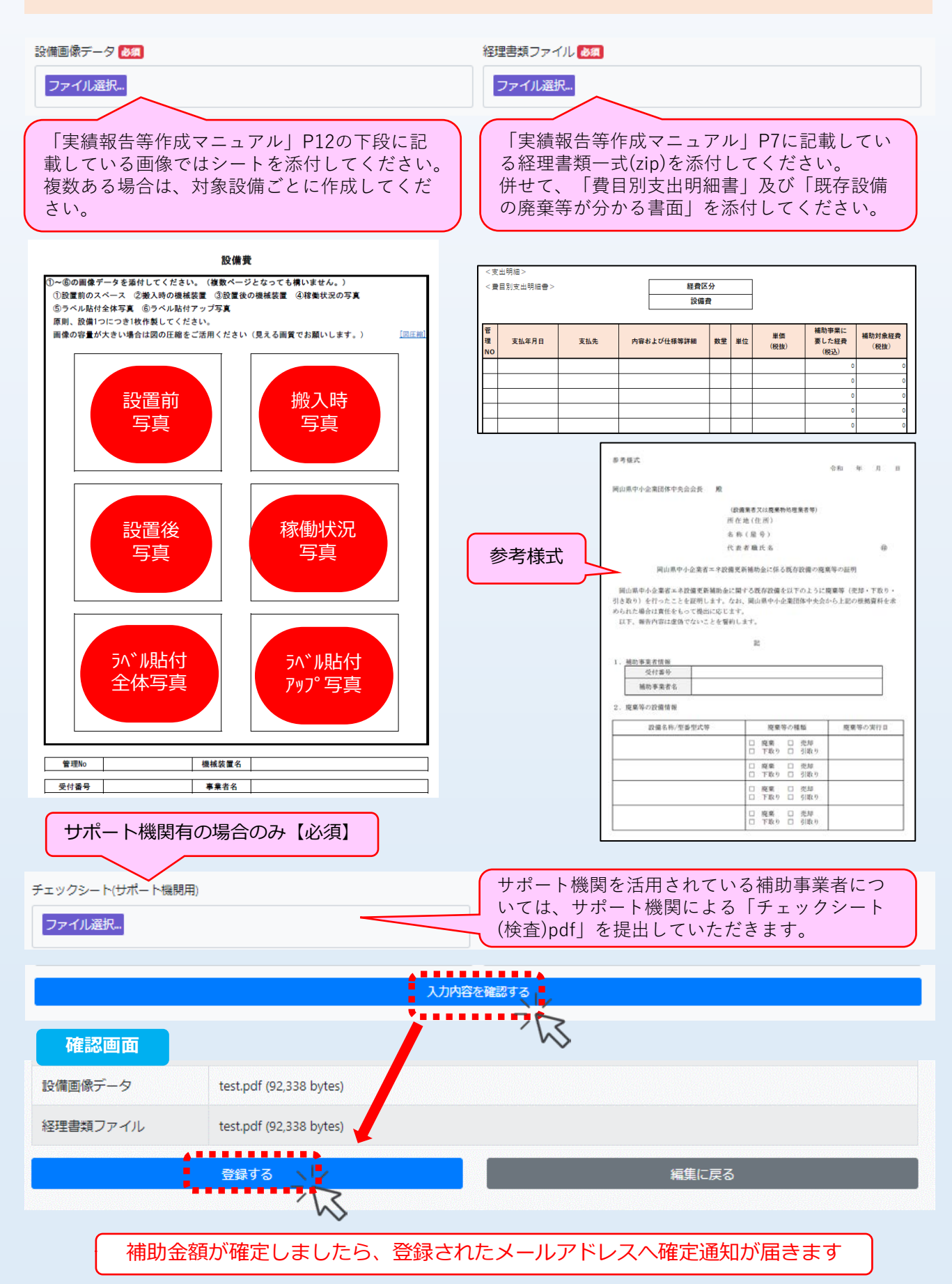

## 電子システムサイト(実績報告・差戻し修正対応)

●実績報告書の差戻し対応について
 実績報告が提出され提出内容に不備等がある場合、修正するために事務局から申請内容を返却します。差戻し対応を受けた場合は、事務局から連絡の修正内容等を反映させた後に再度、「登録」ボタンを押下してください。

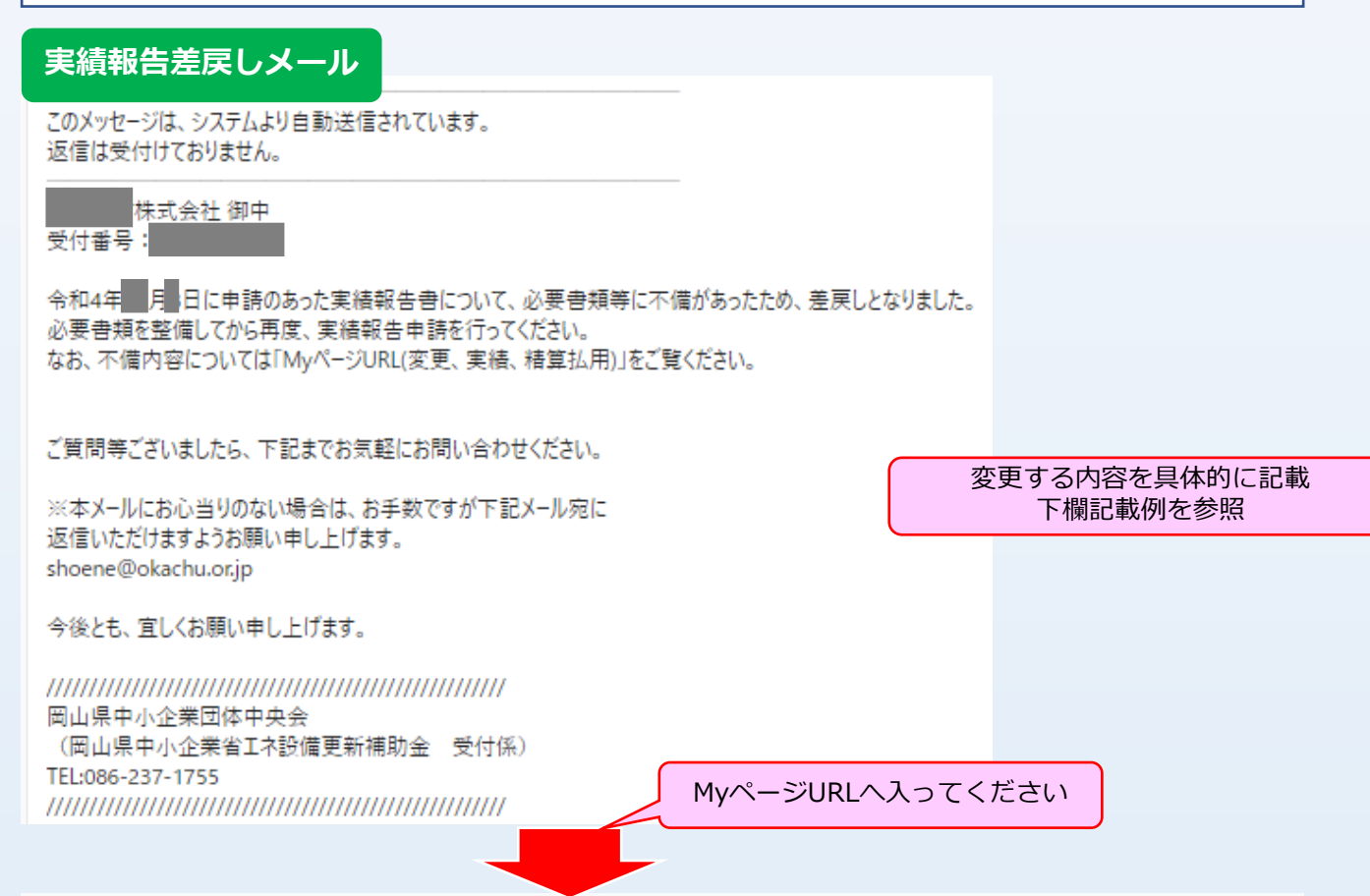

#### 岡山県中小企業省エネ設備更新補助金 電子申請システム【デモ環境】

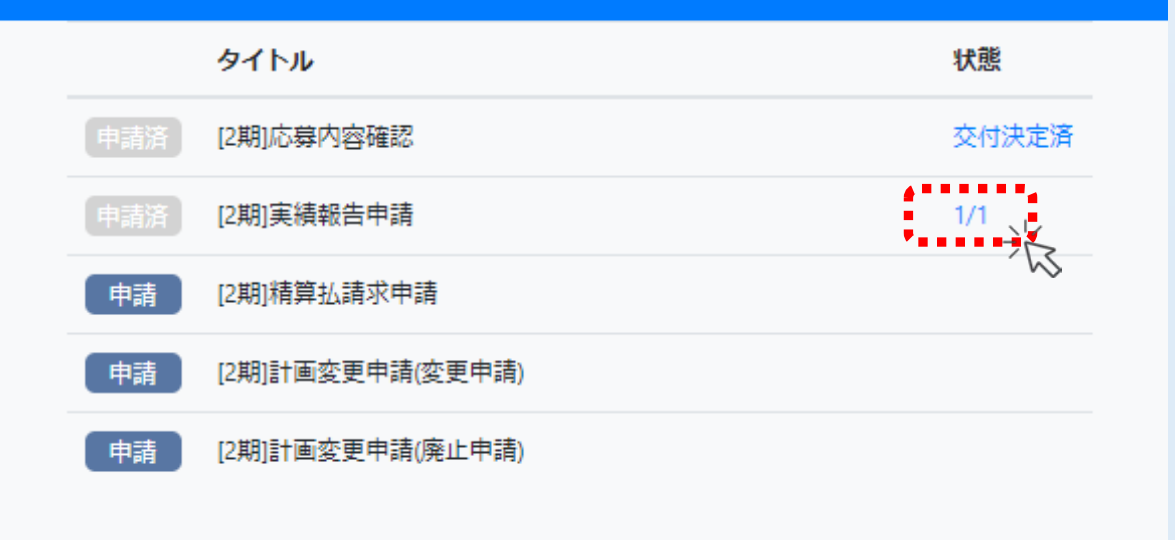

## 電子システムサイト(実績報告・差戻し修正対応)

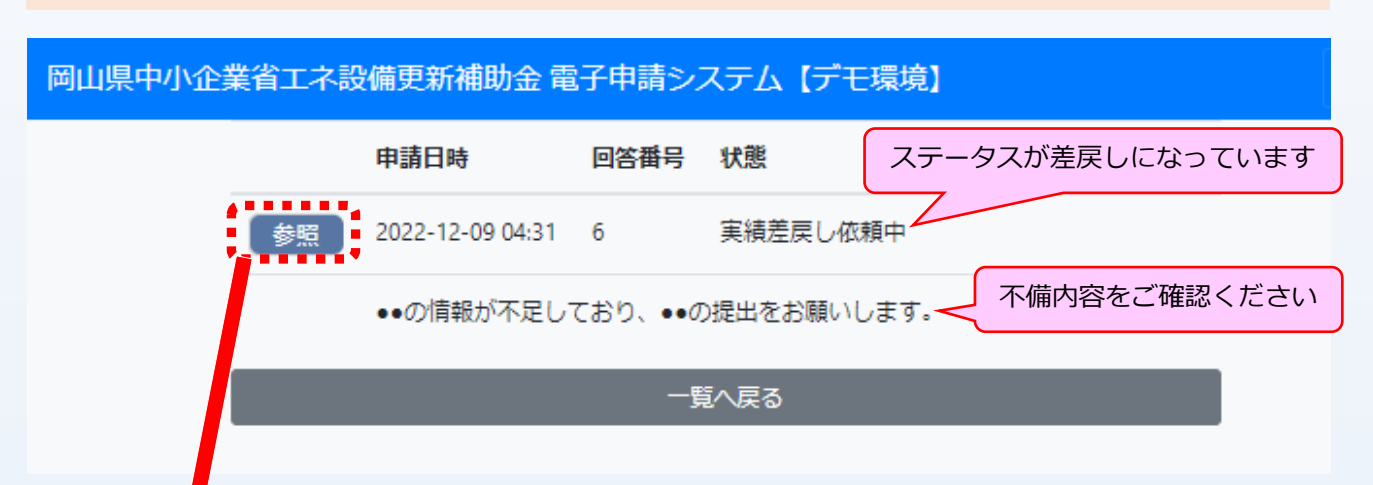

#### 岡山県中小企業省エネ設備更新補助金 電子申請システム【デモ環境】

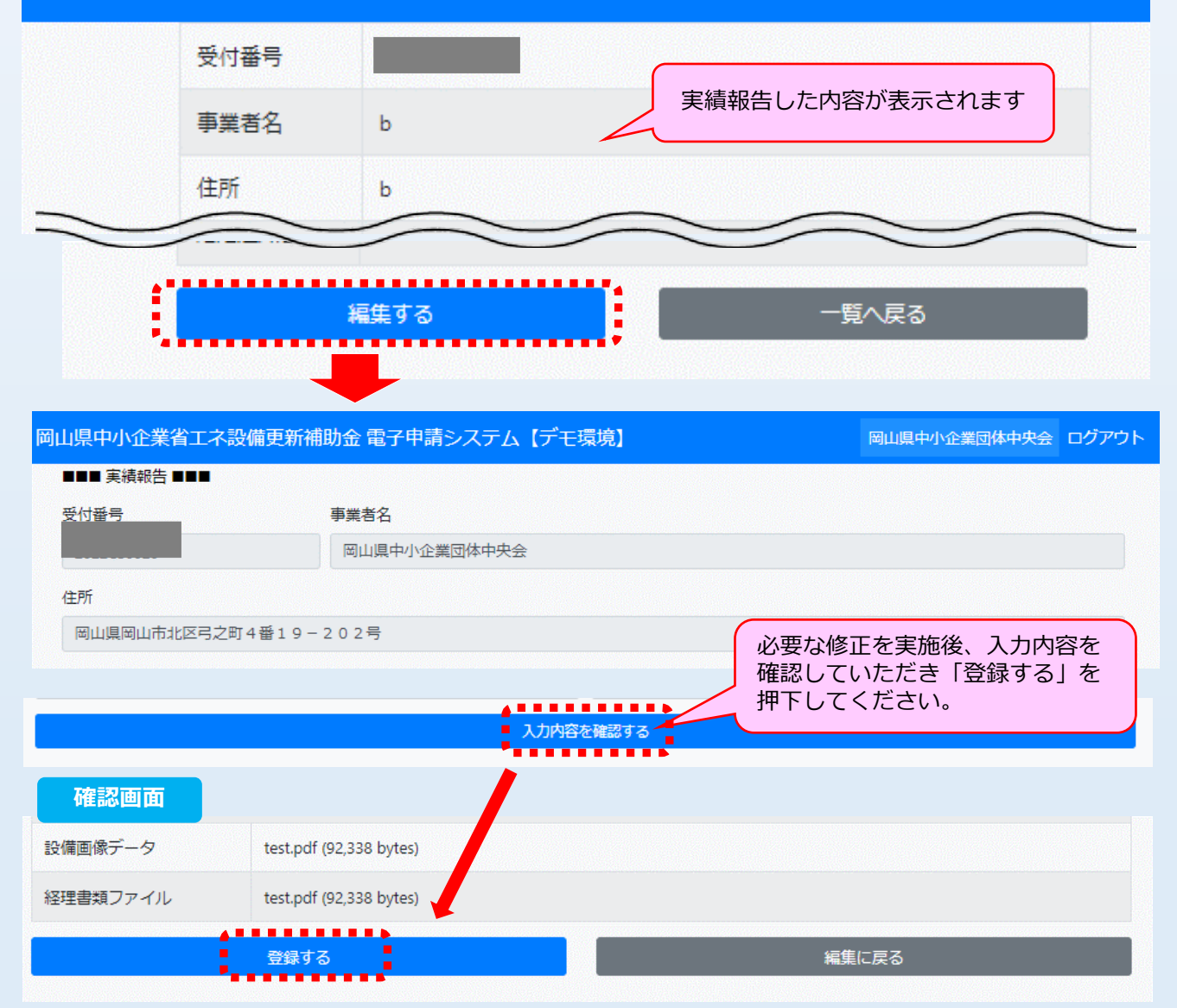

#### 電子システムサイト(計画変更)

#### ●計画変更等について

事業実施の必要上、やむを得ず補助事業の当初計画から変更(導入設備の変更、導入 設備の削減、実施場所(保管場所)が生じる場合は、予め以下を参考に計画変更の承認 を受ける必要があります。 設備を変更する場合は事前に手続きを行い、計画変更承認 後に発注できることになりますのでご注意ください。 なお、交付決定した「既存設備(入替前設備)」の変更はできません。

| 岡山県中小企業省エネ設備更新補                                                        | 岡山県中小企                                         | 岡山県中小企業団体中央会 ログアウ     |         |  |  |  |
|------------------------------------------------------------------------|------------------------------------------------|-----------------------|---------|--|--|--|
| ■■■ 変更申請 ■■■                                                           |                                                |                       |         |  |  |  |
| 受付番号                                                                   | 事業者名                                           |                       |         |  |  |  |
| 2022CS0026                                                             | 岡山県中小企業団体中央会                                   |                       |         |  |  |  |
| 本社所在地                                                                  |                                                | 代表者名(姓)               | 代表者名(名) |  |  |  |
| 岡山県岡山市北区弓之町4番19-2                                                      | 202号                                           | 重田                    | 眞三      |  |  |  |
| 変更箇所 20月<br>□ 導入設備の変更<br>□ 導入設備の削減<br>□ 実施場所の変更<br>□ 事業者情報の変更(事業者名・本社所 | する項目を選択<br>所在地・代表者名・法人組織の変更・その他)               |                       |         |  |  |  |
| 変更埋田 🚧                                                                 | 変更する内容を具体的に調<br>下欄記載例を参照                       | 己載                    |         |  |  |  |
| 変更前                                                                    |                                                |                       |         |  |  |  |
| (A)事業に要した経費(税込)                                                        | (B)補助対象経費(税抜)                                  | (C)補助金交付申請額           |         |  |  |  |
| 19118000                                                               | 17380000                                       | 5000000               |         |  |  |  |
| 変更後                                                                    |                                                |                       |         |  |  |  |
| (A) 事業に要した経費(税込)                                                       | (B)補助対象経費(税抜)                                  | (C)補助金交付申請額           |         |  |  |  |
|                                                                        |                                                |                       |         |  |  |  |
| 記載例<br>・導入設備の変更があった場合<br>gg理由 ØM                                       |                                                |                       |         |  |  |  |
| 当初計画した設備の納期な<br>旧)●●製エアコン:AB<br>省エネルギー効率 6.3%                          | が遅延し、未定となったことで他メー<br>CD-123 新)●●製エアコン:XY:<br>, | ·カー同等品へ変更する。<br>Z-987 | li      |  |  |  |
| <ul> <li>・実施場所の変更があっす</li> </ul>                                       | た場合                                            |                       |         |  |  |  |
| <sup>変更生田</sup> [23]<br>当初予定していた重機の<br>旧)岡山市北区・・<br>実施場所名:●●作業F        | 置き場所が手狭なため、自社所有地に<br>新)岡山市中区・・<br><sub>新</sub> | こ実施場所を変更します。          |         |  |  |  |

## 電子システムサイト(計画変更)

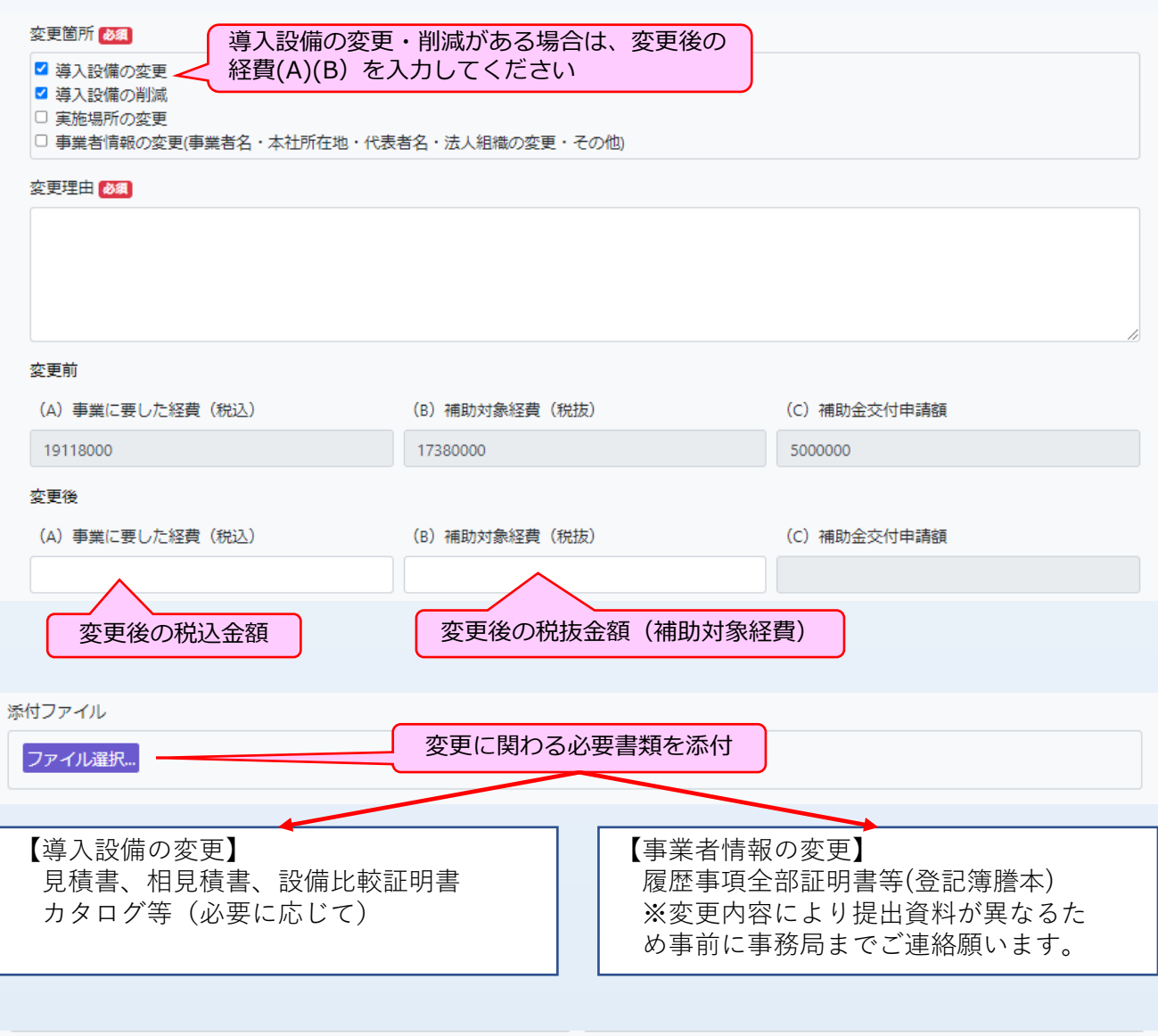

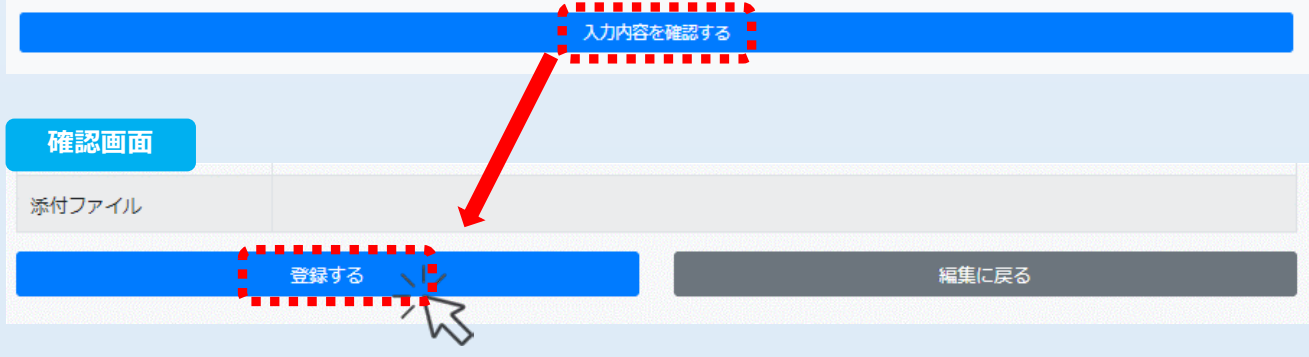

計画変更が承認されましたら、登録されたメールアドレスへ承認通知が届きます

## 電子システムサイト(精算払請求)

| 岡山県中小企業省エネ設備更                                                                      | 新補助金 電子申請システム 【デモ                                                             | -環境]                          | 岡山県中小企業団体中央会          | ログアウト    |
|------------------------------------------------------------------------------------|-------------------------------------------------------------------------------|-------------------------------|-----------------------|----------|
| タイトル                                                                               |                                                                               |                               |                       | 状態       |
| 申請済 実績報告申請                                                                         |                                                                               |                               |                       | 1/1      |
| 申請■精算払請求申請                                                                         |                                                                               |                               |                       |          |
|                                                                                    | 目請)                                                                           |                               |                       |          |
| 由吉 計画変更由請(座)日                                                                      | 3請)                                                                           |                               |                       |          |
|                                                                                    |                                                                               |                               |                       |          |
| ■■■ 精算払請求申請 ■■■                                                                    |                                                                               |                               | 精算申請                  | ~        |
| 受付番号                                                                               | 事業者名                                                                          |                               |                       |          |
| 2022CS0025                                                                         | AAAAA株式会社                                                                     |                               |                       |          |
| 住所                                                                                 |                                                                               |                               |                       |          |
| 岡山市北区・・                                                                            |                                                                               |                               |                       |          |
| 精算払請求金額(円) 💩                                                                       |                                                                               |                               |                       |          |
| 3750000                                                                            | 一部入力で検索可能                                                                     |                               |                       |          |
| 金融機関名。2021年1月1日日本の日本の日本の日本の日本の日本の日本の日本の日本の日本の日本の日本の日本の                             |                                                                               | 金融機関日                         | ]ード <mark>18</mark> 須 |          |
|                                                                                    |                                                                               | 検索                            |                       |          |
| 支店名 砂須                                                                             |                                                                               | 支店コート                         | × 必須                  |          |
|                                                                                    |                                                                               | 175.75                        |                       |          |
| 項並催加 ❷凝                                                                            |                                                                               |                               |                       |          |
| 口座名義人(半角力士) 1888                                                                   |                                                                               |                               |                       |          |
|                                                                                    |                                                                               | 振込口座の情報は正                     | しく入力してくださ             | さい。      |
| 振込先口座確認画像データ 🜌                                                                     |                                                                               | 語記の場合は人金でる                    | さませんのでご注息             | 1911     |
| ファイル選択                                                                             |                                                                               |                               |                       |          |
| 「通帳の写し」(当座の<br>必須項目:口座名義                                                           | )場合は当座勘定照合表・小<br>(漢字)口座名義(カナ)・                                                | 切手帳で「カナ」が表記さ<br>店番・口座番号・普通/当座 | れていること)<br>Eの区分・金融機関  | 名        |
| 通帳写しの例                                                                             |                                                                               |                               |                       |          |
| 【表紙】                                                                               | 【表紙の裏】                                                                        |                               |                       |          |
| ₩ <b>₩</b> 0000                                                                    | 0000年<br>2月後年年<br>XXX 1XXXXXX<br>00000年<br>000の第5<br>005月<br>105005 1000 X00X | 【注意:ゆうちょ銀⁄<br>●振込先情報の各項       | 行の場合】<br>目はゆうちょ銀行     | 口座       |
| (1999) 日本日本<br>(2000) 第<br>(2000) 第<br>第二日本 (日本日本), 東京連続<br>(0000) 第<br>(000) (第行) |                                                                               | <ul> <li></li></ul>           | のままでは入力で<br>で振込用情報に変  | きま<br>換す |
|                                                                                    |                                                                               | る必要があります。                     |                       |          |

## 電子システムサイト(精算払請求)

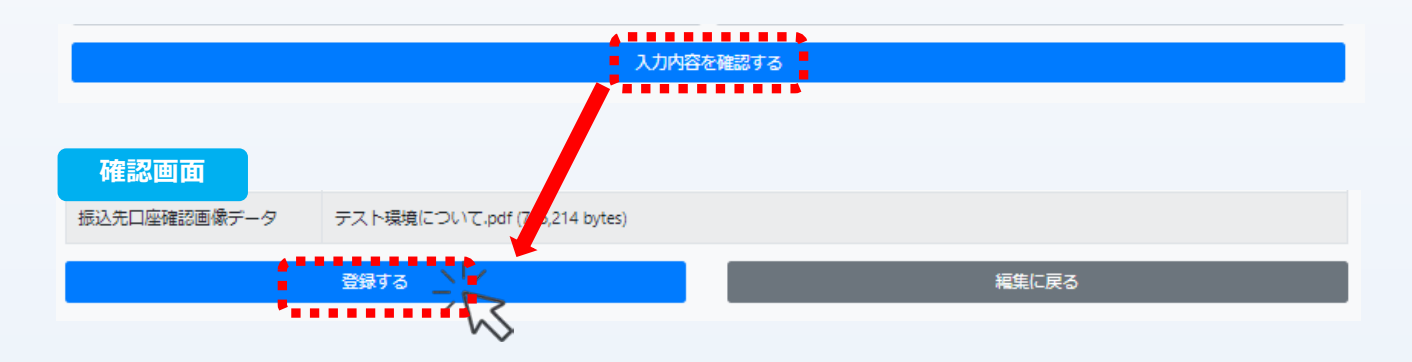

登録完了後、1週間以内を目途に補助金が入金される見込みです。 なお、入力情報に誤り等があった場合は遅延する可能性もありますのでご注意ください。

【問合せ先】

岡山県中小企業団体中央会 省エネ設備更新補助金受付係 電話:086-237-1755 (平日:9:00~12:00、13:00~17:00) e-mail:shoene@okachu.or.jp